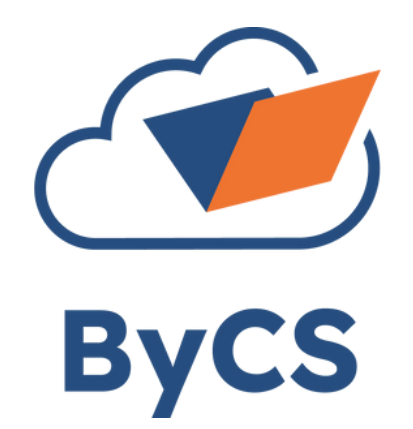

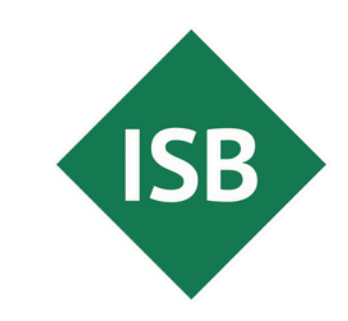

Staatsinstitut für Schulqualität und Bildungsforschung München

# **Tipp des Monats** Assistive Technologien am Beispiel iPad

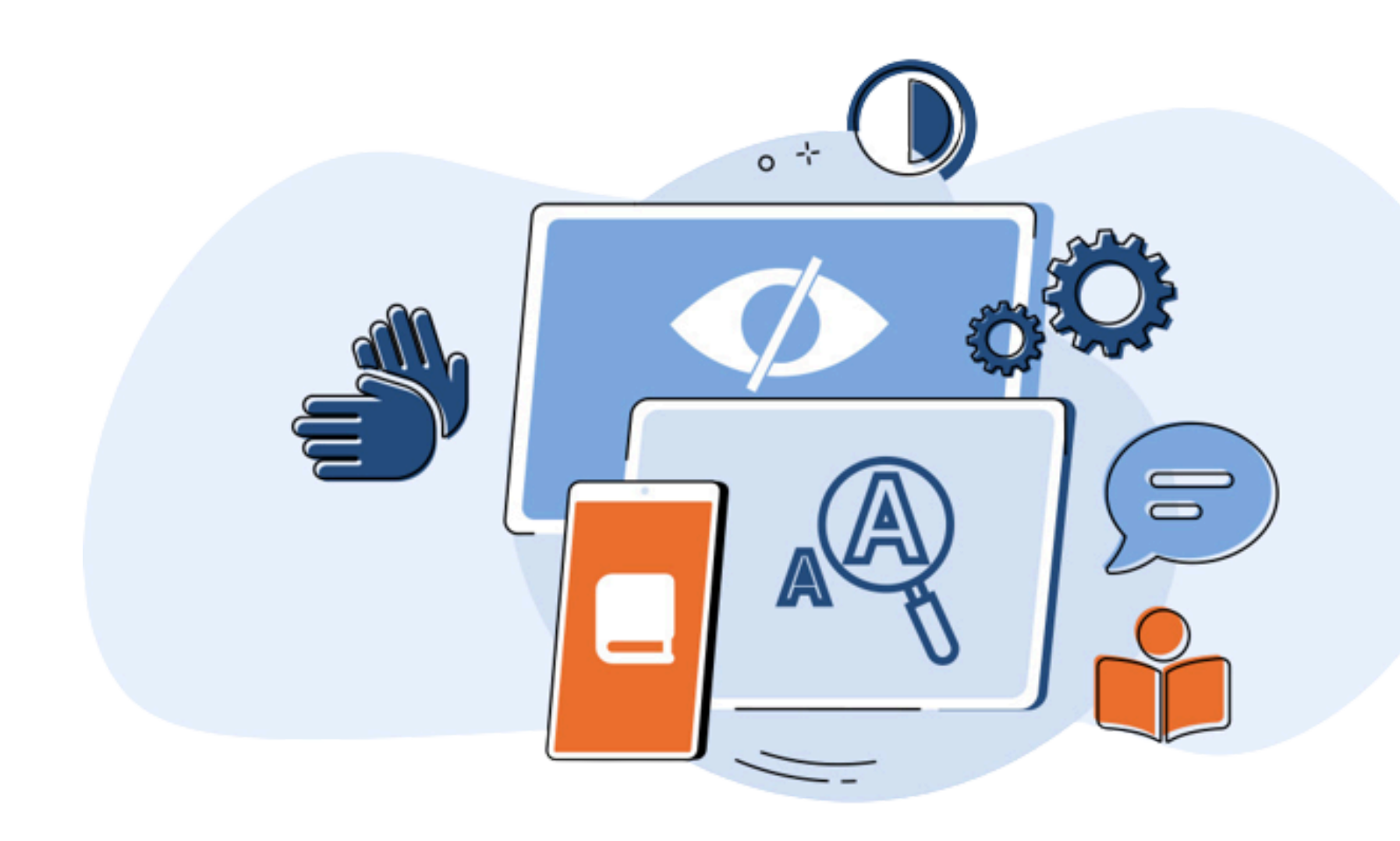

Vorlesefunktion? Lupe? Spracherkennung?

Lernen Sie Assistive Technologien kennen, hier am Beispiel des iPads.

Assistive Technologien sind unterschiedliche Software- und Hardwarelösungen, die es Menschen mit Beeinträchtigungen und sonderpädagogischem Förderbedarf erlauben, Ihr digitales Endgerät besser zu nutzen, z. B.

- Braille-Zeile
- Vorlesefunktion
- Lupe
- Spracherkennung

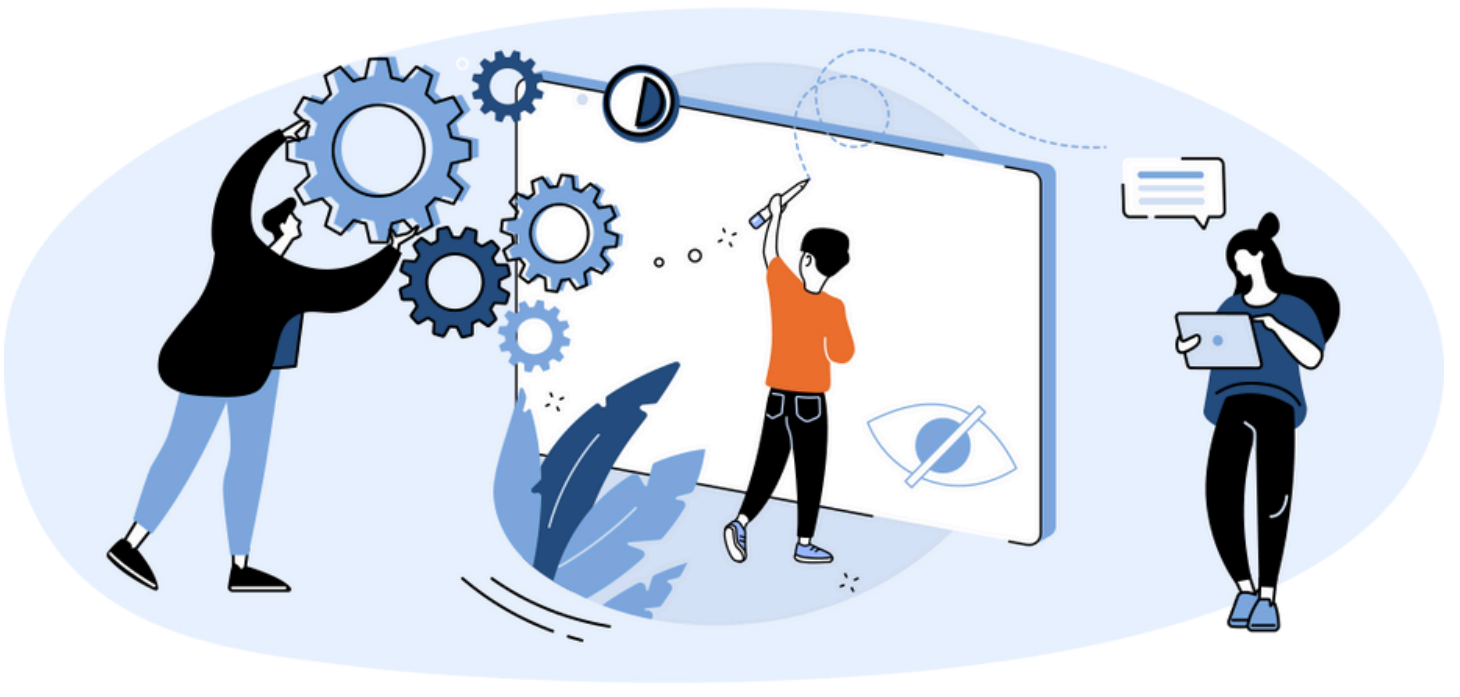

# Bedienungshilfen

**Assistive Technologien** am Beispiel iPad

### z. B.

- Zoom
- Vorlesefunktion
- Screenreader

# **Kosten** keine

**Betriebssystem** ab iOS 14 integriert

# Zielgruppe:

Schülerinnen und Schüler und Lehrkräfte

#### **Zeitaufwand**

äußerst gering bis gering, jede Bedienhilfe muss einzeln konfiguriert werden

# Was ist zu tun? iPad entsprechend

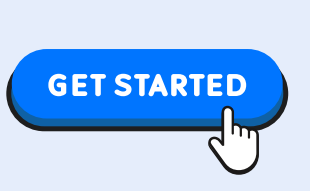

# So aktivieren Sie die Funktion:

- Öffnen Sie die App Einstellungen.
- Klicken Sie Bedienungshilfen.
- Hier finden Sie die Kategorien und die einzelnen Hilfen.

| Einstellunger                                                                                                    | ı                                           |                                                                                                    |       |
|----------------------------------------------------------------------------------------------------|---------------------------------------------|----------------------------------------------------------------------------------------------------|-------|
| Q Suchen                                                                                                    | Ŷ                                           | $\bigcirc$                                                                                                    |       |
| Dieses iPad wird betreut und von Abensberg-<br>Cabrini-Schule Offenstetten, Privates<br>Förderzentrum, Förderschwerpunkt geistige<br>Entwicklung verwaltet. Weitere Infos zur<br>Gerätebetreuung |                                             | <b>Bedienungshilfen</b><br>Personalisiere das iPad so, wie es für dich am besten funktioniert – mit Bedienungshilfen für<br>Sehen, Mobilität, Hören, Sprechen und kognitive Bedürfnisse. Weitere Infos |       |
| Melde dich an, um au<br>Daten, den App Stor                                                                                                    | nt<br>uf deine iCloud-<br>re, Apple-Dienste | SEHEN                                                                                                    |       |
|                                                                                                    |                                             | 3 VoiceOver                                                                                                    | Aus > |
|                                                                                                    |                                             | I Zoom                                                                                                    | Aus > |
|                                                                                                    | 5                                           | Schwebender Text                                                                                                    | Aus > |
| WLAN                                                                                                    | Error_404                                   | AA Anzeige & Textgröße                                                                                                    | >     |
| 8 Bluetooth                                                                                                    | Ein                                         | Bewegung                                                                                                    | >     |
| Batterie                                                                                                    |                                             | Gesprochene Inhalte                                                                                                    | >     |
| O Allgemein                                                                                                    |                                             | Audiobeschreibungen                                                                                                    | Aus > |
| (1) Bedienungshilfen                                                                                                    |                                             | PHYSISCH UND MOTORISCH                                                                                                    |       |
| 🔆 Anzeige & Helligkeit                                                                                                    |                                             | 🐚 Tippen                                                                                                    | >     |
| Apple Pencil                                                                                                    |                                             | BB Schaltersteuerung                                                                                                    | Aus > |

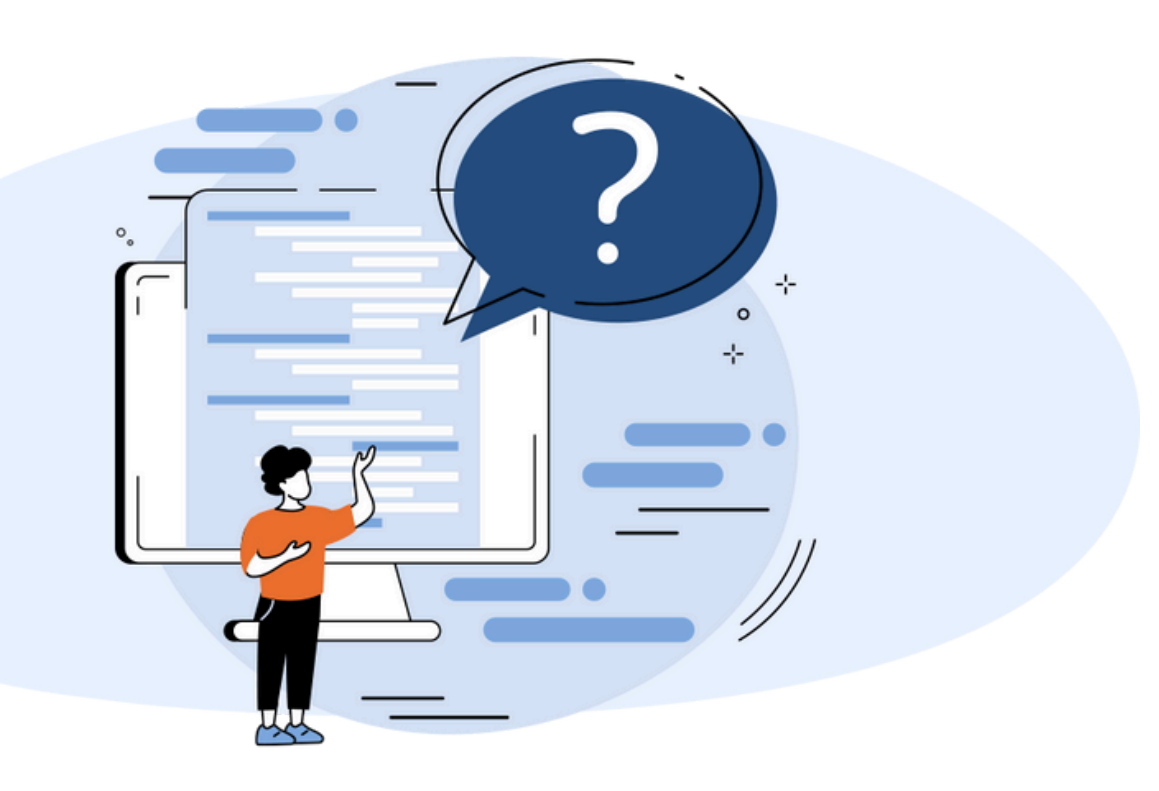

#### konfigurieren

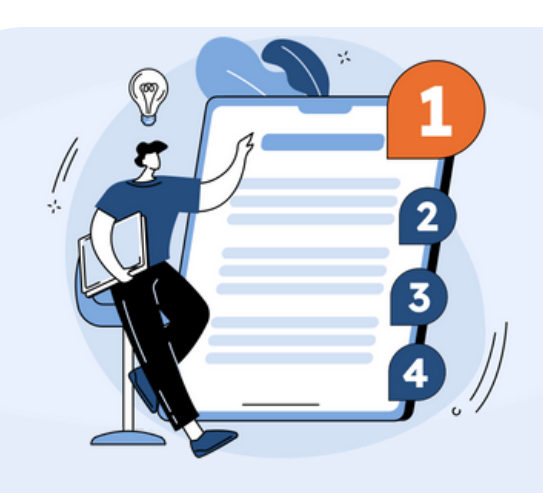

### Kategorieren der Bedienungshilfen:

- Sehen, z. B. VoiceOver, Zoom, Schwebender Text, Gesprochene Inhalte
- Physisch und Motorisch: z. B. Tippen, Sprachsteuerung
- Hören: z. B. Hörhilfen, Hörkontrollzentrum, Geräuscherkennung
- Sprechen: z. B. Live-Sprachausgabe, Stimmkurzbefehle
- Zubehör: z. B. Tastaturen
- Allgemein: z. B. Geführter Zugriff, Kurzbefehl

# Weiterführende Infos:

- iPad Bedienungshilfen: https://support.apple.com/dede/guide/ipad/ipad9a2465f9/ipados
- Android Bedienungshilfen: https://support.google.com/accessibility/a ndroid/answer/9078941?hl=de
- Windows Barrierefreiheit: https://support.microsoft.com/dede/windows/windows-tastaturkurzbefehlef%C3%BCr-bedienungshilfen-021bcb62-45c8-e4ef-1e4f-41b8c1fc87fd